## Korea University Graduate School Online Application System Manual

for SK Global Scholarship Program Students

1. Search for 'Study in Korea' and visit the site.

|  | study in korea                               | × 🌷 😨 🤇    |
|--|----------------------------------------------|------------|
|  | All Images News Videos Shopping Maps Web : N | Nore Tools |
|  | Study in Korea                               |            |
|  | 한국유학종합시스템(스터디인코리아) Study in Korea run by     |            |
|  | Korean                                       |            |
|  |                                              |            |

2. Change the language settings, then either register or log in.

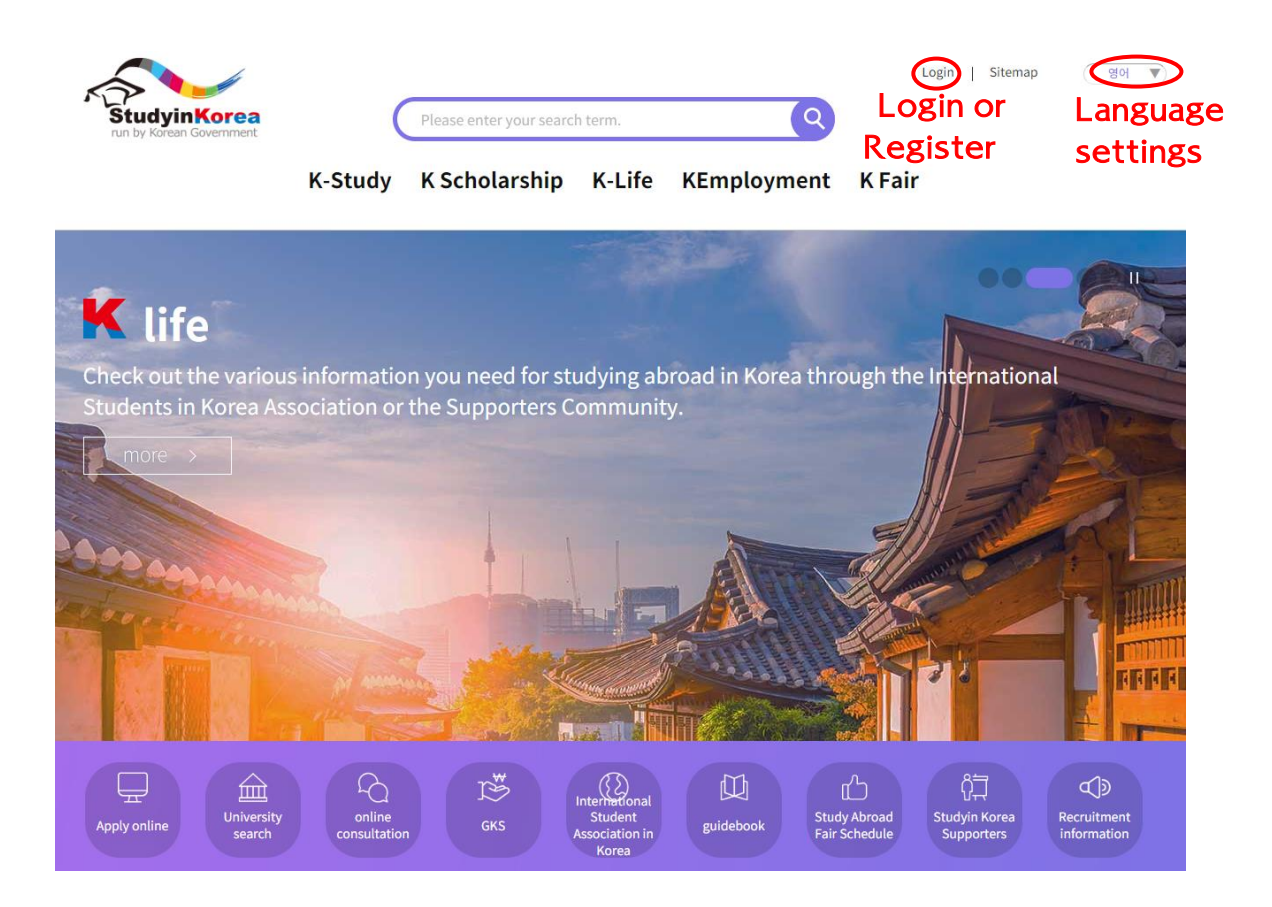

3. Click on the "Online Application" button below.

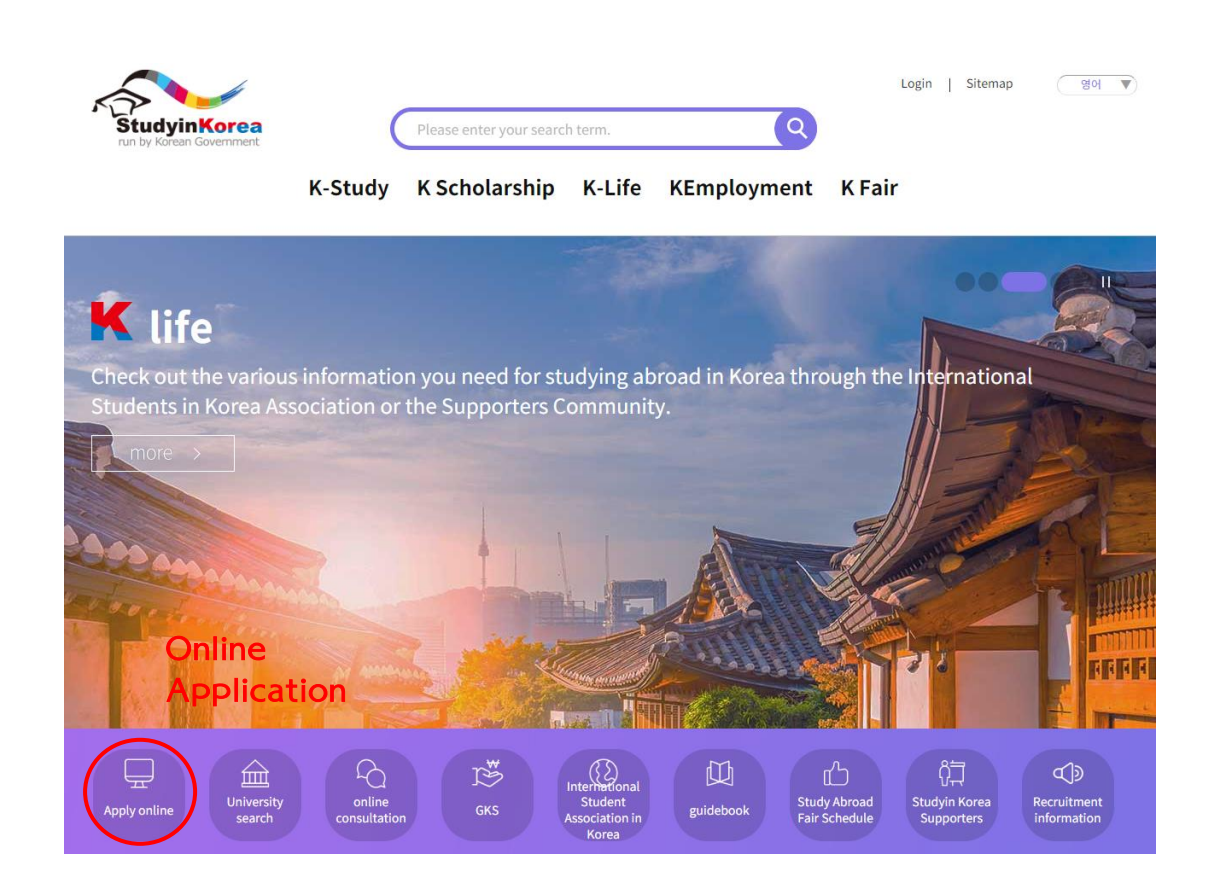

4. Select "KU-SK Global Scholarship Program for Spring 2025."

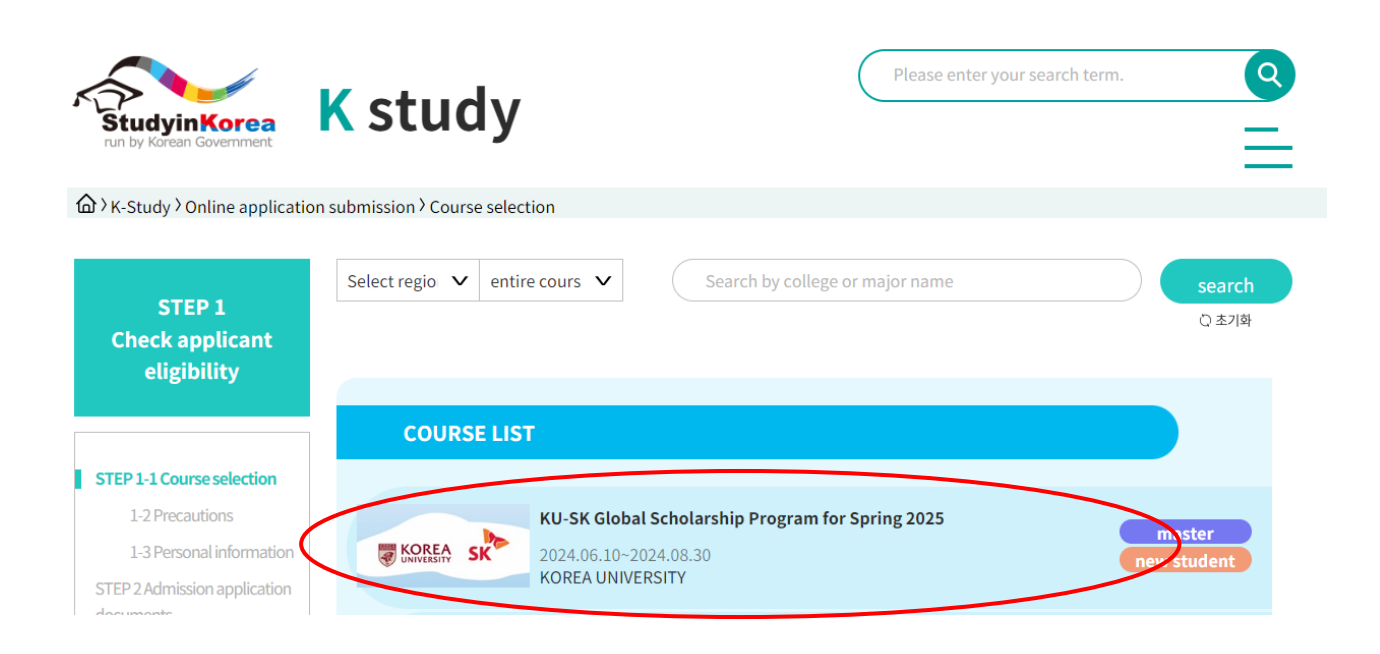

5. Follow the steps below to complete and submit your online application.

STEP 1-1 Course selection 1-2 Precautions 1-3 Personal information STEP 2 Admission application documents STEP 3 Additional documents STEP 4 Attached Documents STEP 5 Final confirmation

Contact us here for any inquiries Email: ku.skscholarship@gmail.com